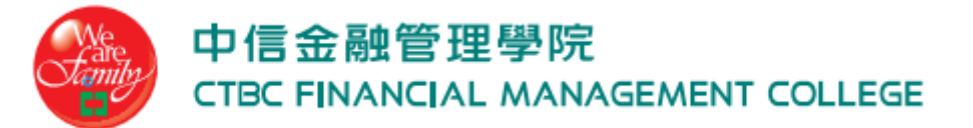

## iPhone/iPad 802.1x 無線網路登入設定

資訊中心 20151012

因 iPhone 與 iPad 設定方式一樣,故以 iPhone 畫面為範例。本範例版本為 iOS 9.0.2。

1. 點選【設定】, 如圖所示

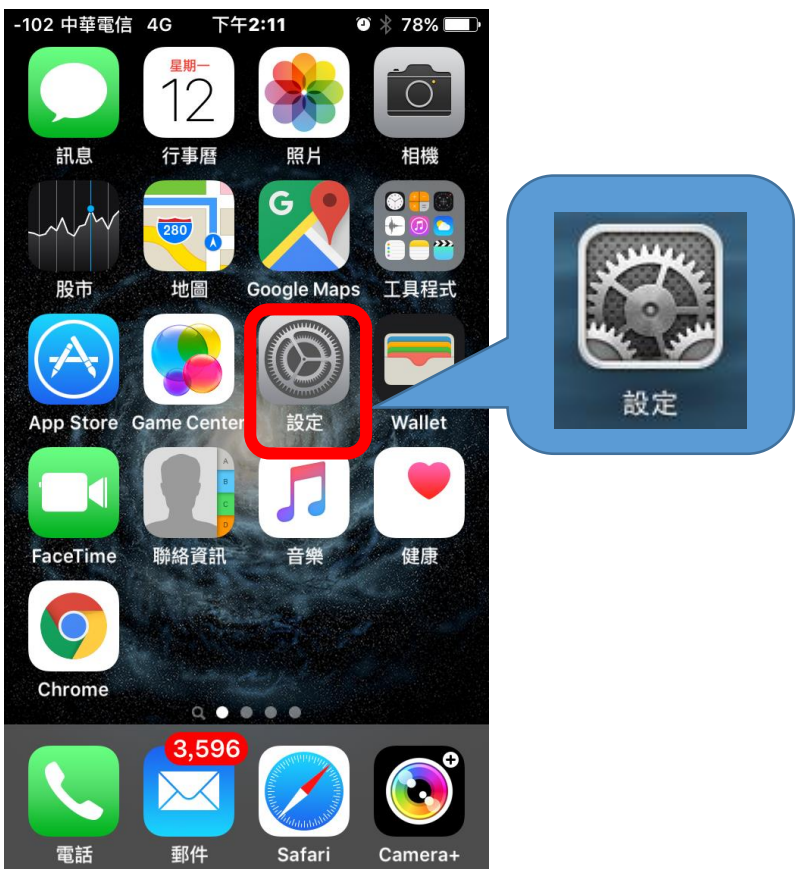

## 中信金融管理學院 CTBC FINANCIAL MANAGEMENT COLLEGE

| 2. 屏               | ]啟【Wi-Fi】,           | 並選擇【ctbc-m      | <b>)</b> ,如圖所示 |              |             |
|--------------------|----------------------|-----------------|----------------|--------------|-------------|
| -92 中事             | 華電信 4G 下午 <b>2:1</b> | l2 ♥ ∦ 78% ■ )• |                |              |             |
|                    | 設定                   |                 |                |              |             |
|                    | Q、設定                 | Ĕ               |                | Wi-Fi        |             |
| ≁                  | 飛航模式                 | $\bigcirc$      |                | 選擇網路… 影響     |             |
| <b>?</b>           | Wi-Fi                | 未連接 >           |                | ctbc-m       | ا ج 🔒       |
| *                  | 藍牙                   | 開啟 >            |                | TANetRoaming | <b>∻ (ì</b> |
| (( <sub>Å</sub> )) | 行動網路                 | >               |                | Xiaomi_CTBC  | ۵ 🗢 🔒       |
| ଡ                  | 個人熱點                 | 關閉 >            |                | 其他…          |             |
| VPN                | VPN                  | $\bigcirc$      |                |              |             |
|                    | 電信業者                 | 中華電信 >          |                |              |             |
|                    |                      |                 |                |              |             |
|                    | 通知                   | >               |                |              |             |
|                    | 控制中心                 | >               |                |              |             |

3. 待跳出輸入密碼頁面,輸入帳號密碼後,點選【加入】。

| -113 中華電信 | 4G 下午 <b>2:12</b> | 🎱<br>78% 🔲 ' |  |
|-----------|-------------------|--------------|--|
|           | 輸入「ctbc-m」的       | 的密碼          |  |
| 取消        | 輸入密碼              | 加入           |  |
|           |                   |              |  |
| 使用者名      | 稱                 |              |  |
| 密碼        |                   |              |  |
|           |                   |              |  |
|           |                   |              |  |
|           |                   |              |  |
|           |                   |              |  |
| ל ל       | ПСカ               | 去 ろ カ        |  |
| « 5 J     | ГЧКТ              | — х ц        |  |
| ФЩ:       | <i>7</i> 0 T      | 5 4 🛛        |  |
| 123       | ♀ 空格              | 換行           |  |

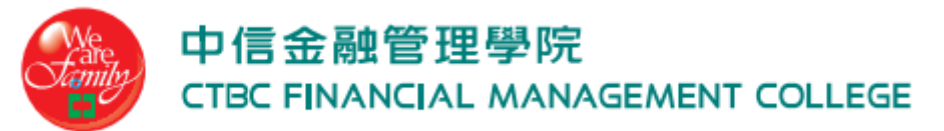

4. 輸入帳號密碼後,如驗證正確將會跳出憑證確認畫面,按【接受】即可。

| -114 中華電信   | 4G                       | 下午 <b>2:12</b> | ∅∦77        | % 🔳 י |  |  |  |  |  |  |
|-------------|--------------------------|----------------|-------------|-------|--|--|--|--|--|--|
| 取消          |                          | 憑證             |             | 信任    |  |  |  |  |  |  |
|             |                          |                |             |       |  |  |  |  |  |  |
|             |                          |                |             |       |  |  |  |  |  |  |
|             | secur                    | elogin.a       | arubanetv   | N     |  |  |  |  |  |  |
| E.C. Martin | 贫發人                      | : GeoTru       | st DV SSL ( | CA    |  |  |  |  |  |  |
|             | 不受信任                     |                |             |       |  |  |  |  |  |  |
| 到期日         | 到期日 2017/8/11 下午12:40:59 |                |             |       |  |  |  |  |  |  |
| 更多詳細資訊      |                          |                |             |       |  |  |  |  |  |  |
|             |                          |                |             |       |  |  |  |  |  |  |
|             |                          |                |             |       |  |  |  |  |  |  |
|             |                          |                |             |       |  |  |  |  |  |  |
|             |                          |                |             |       |  |  |  |  |  |  |
|             |                          |                |             |       |  |  |  |  |  |  |
|             |                          |                |             |       |  |  |  |  |  |  |
|             |                          |                |             |       |  |  |  |  |  |  |
|             |                          |                |             |       |  |  |  |  |  |  |
|             |                          |                |             |       |  |  |  |  |  |  |